# 中国教育国际交流协会

际协〔2022〕29号

### 关于收取中国教育国际交流协会 2022 年度会费的通知

各会员单位:

根据《中国教育国际交流协会章程》、《中国教育国际交流协会会费管理办法》,现将中国教育国际交流协会 2022 年度会费缴纳有关事项通知如下:

一、收缴时间: 2022 年 4 月 25 日 -5 月 31 日。

二、会费标准:按照《关于进一步规范行业协会商会收费管理的意见》(发改经体〔2017〕1999号)要求和我会 2019年10月七届二次会员代表大会通过的《关于中国教育国际交流协会会费标准调整提案》,会费标准为:会员单位 3,000 元/年;理事单位 5,000 元/年;常务理事单位 7,000 元/年;副会长单位 10,000 元。请在缴费期限内通过对公账户汇缴会费。

#### 三、汇款信息

收款单位:中国教育国际交流协会

开户行:中国建设银行北京市复兴支行

银行帐号: 11001046500056017381

四、重要提示

1. 请勿使用个人账户汇款;

2. 请在汇款单备注"单位全称+2022年度会费";

3. 由财政集中支付的单位,请务必在汇款单"备注"栏注明汇 款单位全称;

 会费票据为"全国性社会团体会费统一票据(电子)", 请于汇款前登录会员服务系统,核对金额信息,并填写发票 信息(详见附件2)。

我会将一如既往秉承会费"取之于会员,用之于会员"理 念,为会员单位扎实做好各项服务。

感谢对我会工作给予的关心与支持!

联系人: 史金燕、王悠

联系电话: 010-66090069 转 8043、8061

传 真: 010-66090096

邮 箱: member@ceaie.edu.cn

附件: 1. 中国教育国际交流协会会员服务简介

2. 会员服务系统会费功能操作指南

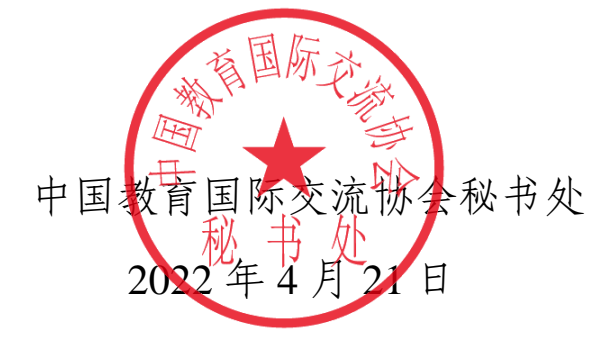

附件1

## 中国教育国际交流协会会员服务简介

 1.优先参与我会主办、支持、协办的各类教育国际交流合 作项目、会议、展览、培训、出国(境)团组、课题研究等活动,享受跨境质量保障(中外合作办学、来华留学)等相关服务,并享受会员优惠价格;

2. 优先享受国际教育交流领域的政策和信息咨询;

3. 优先享受在国际合作项目的立项、评估等方面的指导;

加入我会的国内外教育交流合作网络,获得我会会员间
的交流与合作机会,享受相关合作资源;

5. 享受我会面向会员单位组织的能力建设与培训活动;

6. 免费获取我会年度项目手册,获取全年项目及活动资讯;

 7.免费获取我会发行的《教育国际交流》杂志(双月刊, 每单位1份),获取国际教育最新资讯;

8. 免费获取我会中英文年报;

免费获得我会会员服务账号,使用会员服务系统进行信息查询与共享;

10. 免费获得在我会官网、微信公众号、《教育国际交流》 杂志微信公众号等平台上宣传推广优秀案例、经验的机会。

1

附件2

## 会员服务系统会费功能操作指南

为方便会员单位查询会费金额及申领会费票据,会员服务 系统开设相关功能,**由会员单位指定的系统管理员操作完成。** 

还未申请管理员账号及密码的单位,请指定专人(一般为 单位外事部门负责人或工作联络专员)作为系统管理员,做好 日常管理、履行会员义务,并将管理员姓名、单位、职务、办 公电话、手机号码、邮箱地址于 5 月 10 日前发送至 membership@ceaie.edu.cn,邮件标题"会员系统管理员"。我会收 到邮件后,将以短信形式发送单位管理员账号及密码至提供的 手机号。

**已指定管理员并收到账号及密码的单位,**请按以下流程完 成在线填报。会员单位可选择电脑端或手机端两种方式完成, 具体流程如下。

一、登录会员服务系统

**电脑端:** 在浏览器地址栏中输入中国教育国际交流协会官 网地址 http://www.ceaie.edu.cn,点击首页右下角"会员登录"(如 下图),进入系统登录界面。

2

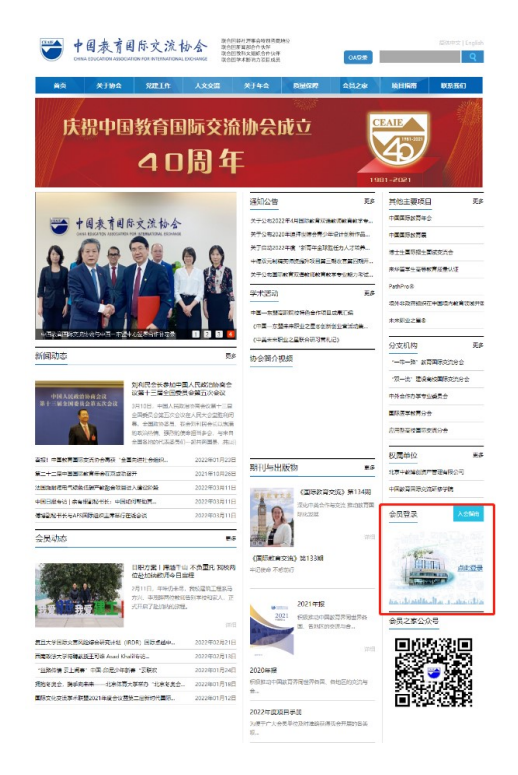

(电脑端)

**也可在手机端登录:**关注中国教育国际交流协会公众号, 点击【会员之家】(如下图),进入系统登录界面。

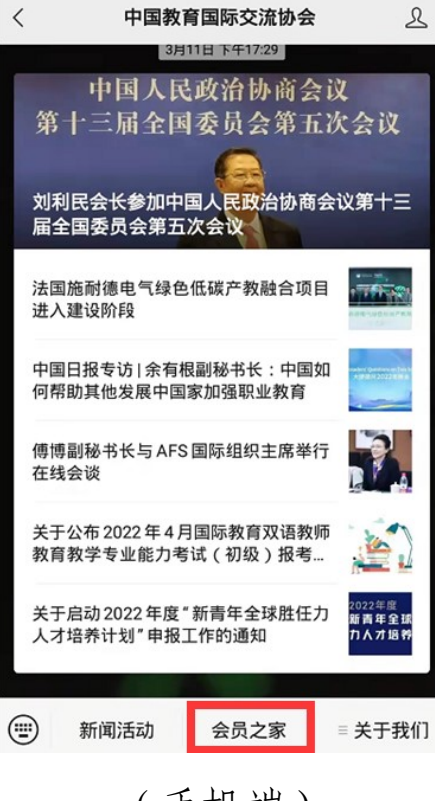

(手机端)

在登录界面选择【会员单位管理员账号登录】,如下图:

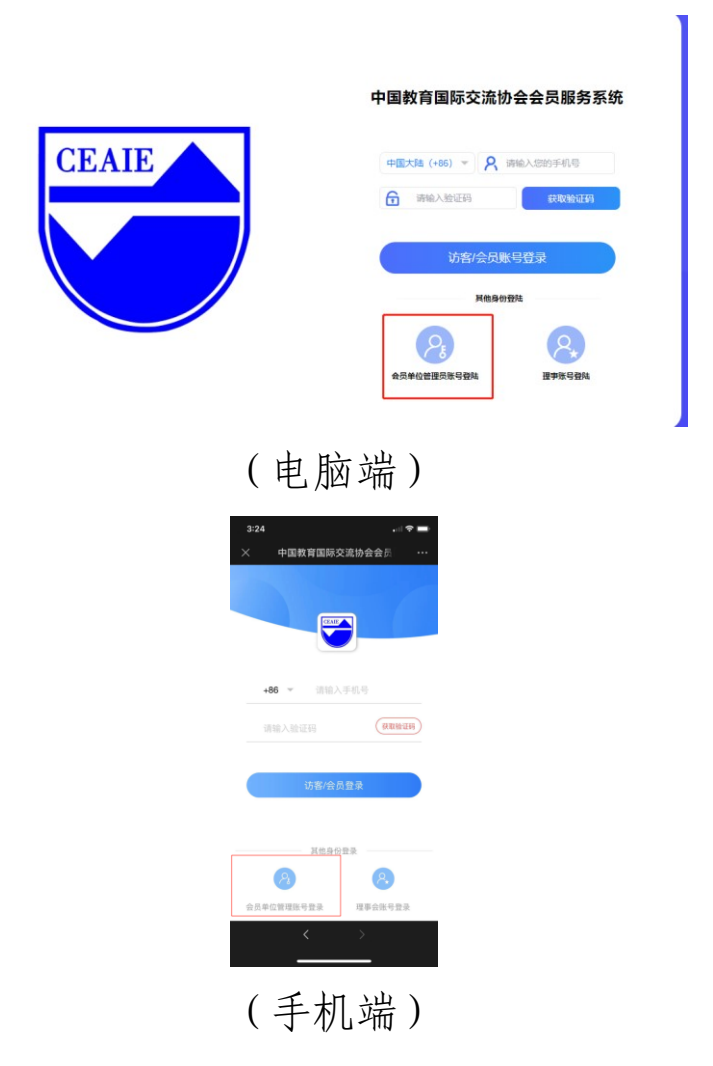

输入会员单位管理员账号及密码,并根据提示输入验证码, 如下图:

|       | 中国教育国际交流协会会                         | 员服务系统  |  |
|-------|-------------------------------------|--------|--|
| CEAIE | <b>只</b> 请输入您的账号                    |        |  |
|       | 请输入您的密码<br>如忘记密码,请联系会员部664160804800 | 61     |  |
|       | 请输入验证码                              | 8=1    |  |
|       | 辰登                                  | 登录     |  |
|       | 其他身份登陆                              |        |  |
|       | <b>达女/会员张号登录</b>                    | 理事账号登陆 |  |
|       |                                     |        |  |

(电脑端)

| 3:27       |                 |
|------------|-----------------|
| > 中国教      | 育国际交流协会会员 ···   |
| 中国教育国际交    | 流协会会员服务系统       |
|            |                 |
|            |                 |
|            | CEADE           |
| 名 用户名      |                 |
|            |                 |
| 如忘记密码,请联系会 | 员部66416080時8061 |
|            | *5.4·芬辛         |
|            |                 |
| 会员         | 单位管理账号登录        |
|            |                 |
| <          | <               |
| _          |                 |

(手机端)

首次以【会员单位管理员账号登录】后,进入首页前, 系统将弹出会员单位管理员信息确认窗口,信息填写无误后, 点击【立即提交】,进入系统首页,如下图:

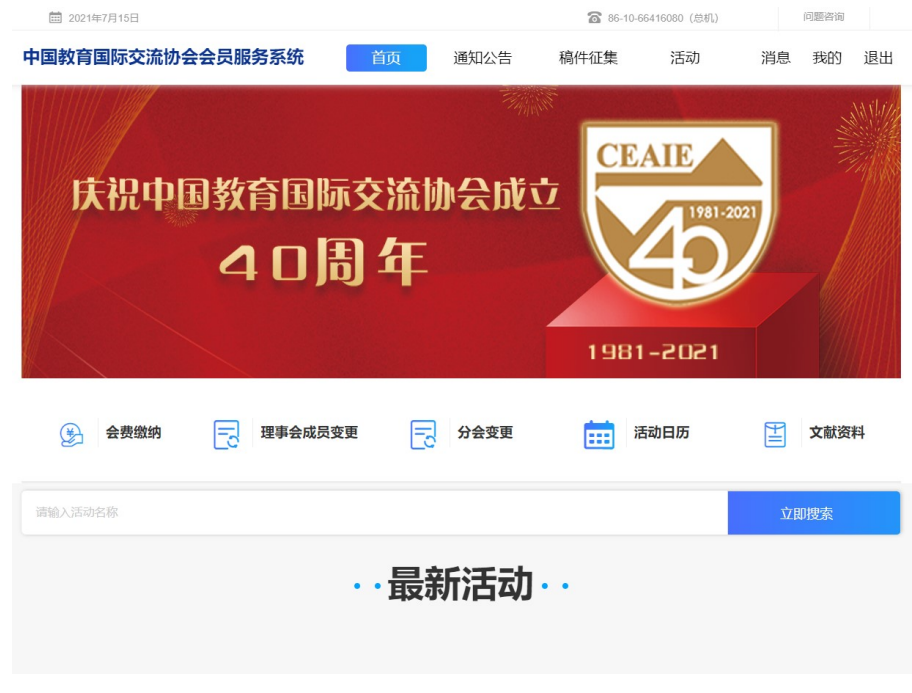

(电脑端)

| 3:31<br>× | 中国教育                | 国际交流             | 协会会员 | ? <b>-</b>             |
|-----------|---------------------|------------------|------|------------------------|
|           |                     | Q 搜索活动           |      |                        |
|           |                     |                  |      |                        |
| 会费缴纳      | 理事会成员<br>变更<br>活动报名 | <b>日</b><br>分会变更 | 活动日历 | 文献资料                   |
| 《 关于收     | 取中国教育国              | 1际交流协会:          | 2021 | 查看更多                   |
| 热门活动      | b<br>ت              | 同消息              |      | 更多活动<br><u>Q</u><br>线的 |
|           | <                   |                  | >    |                        |

(手机端)

二、办理会费相关手续

点击【会费缴纳】按钮(如图)。

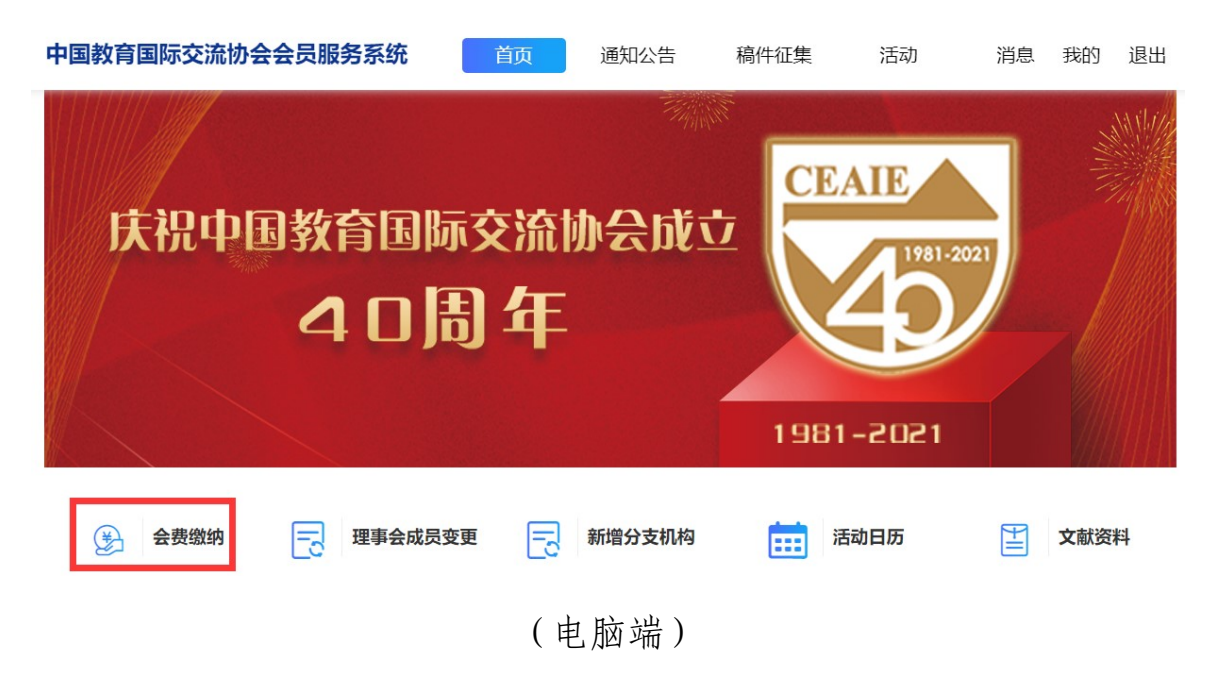

× 中国教育国际交流协会会员服务系统 ···

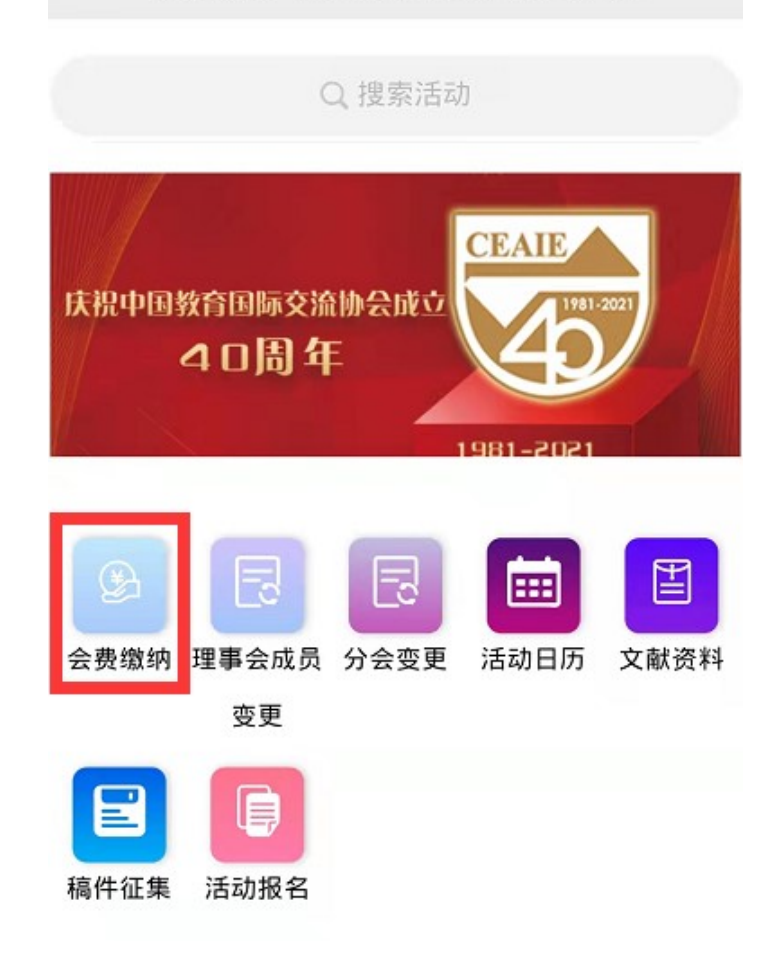

(手机端)

进入缴纳会费页面,核对会费金额后,选择缴纳年度 "2022",并填写票据开具信息及收取电子票据的人员和邮箱地 址。

提交后,可上传对公汇款凭证或选择暂不上传凭证。待我 会财务部门收到款项后,将于1-2个工作日内按提供的邮箱地 址发送会费票据。

会费缴纳过程中,如遇问题,请与会员工作部联系。

联系人: 王悠 010-66090069 转 8061

邮 箱: wangyou@ceaie.edu.cn